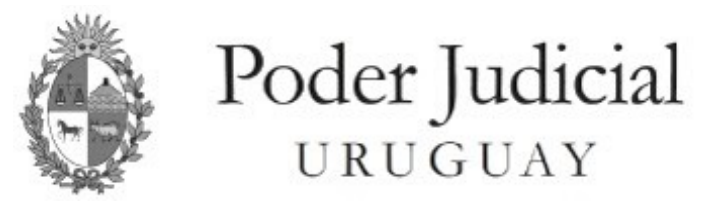

# Inspección General de Registros Notariales

Manual de Ingreso de

"Solicitud de información de testamento"

| Solic | itud de información de testamento                    | 2   |
|-------|------------------------------------------------------|-----|
| Fc    | orma de acceso a Ventanilla Única judicial [VUJ]     | 2   |
| BU    | ĴSQUEDA DE UNA SOLICITUD                             | 2   |
| N     | UEVA SOLICITUD                                       | 3   |
|       | Primer bloque: SOLICITUD                             | 3   |
|       | Segundo bloque: DATOS DEL CAUSANTE                   | 4   |
|       | Tercer bloque: DATOS DEL SOLICITANTE                 | 4   |
|       | Cuarto bloque: DOCUMENTOS ADJUNTOS                   | 4   |
| PA    | AGO EN LÍNEA                                         | 6   |
| RE    | ECHAZO Y MODIFICACIÓN DE SOLICITUD                   | 9   |
| CA    | ANCELACIONES                                         | .11 |
|       | Durante el ingreso de una Solicitud de Testamento    | .11 |
|       | Luego de haber ingresado una Solicitud de Testamento | 11  |
|       |                                                      |     |

# Solicitud de información de testamento

#### Forma de acceso a Ventanilla Única judicial [VUJ]

Luego de acceder desde su navegador a Ventanilla Única judicial (VUJ), debe hacer clic sobre el menú "Mis Aplicaciones" en "Solicitud Información de Testamentos". Por más información lea los instructivos de ayuda ubicados en la página

# **BÚSQUEDA DE UNA SOLICITUD**

Una vez que accedió a VUJ, (ver Forma de acceso a Ventanilla Única judicial [VUJ]), se presentará la pantalla "Mis Solicitudes", en la cual se visualizarán las solicitudes de acuerdo a los filtros seleccionados (rango de fechas de presentación, número de trámite, estado, nombres y apellidos de los causantes).

| BÚSQUEDA DE SOLICITUDES                                                         |                   |        |               |  |  |  |  |
|---------------------------------------------------------------------------------|-------------------|--------|---------------|--|--|--|--|
| Fecha de presentación entre                                                     | <b>11/11/2028</b> | у      | 11/02/2024 29 |  |  |  |  |
| Nro. Trámite                                                                    | 0                 | Estado | (Todos) 🗸     |  |  |  |  |
| Nombres causante                                                                |                   |        |               |  |  |  |  |
| Apellidos causante                                                              |                   |        |               |  |  |  |  |
| Q BUSCAR JUINPIAR O NUEVO O AYUDA                                               |                   |        |               |  |  |  |  |
| INFORMACIÓN: Las respuestas se encuentran en formato PDF firmadas digitalmente. |                   |        |               |  |  |  |  |

Al hacer clic sobre el botón "BUSCAR" se presentarán las solicitudes que cumplan con los criterios ingresados.

| Q BUSCAR | , LIMPIAR |  |
|----------|-----------|--|

Si hacemos clic sobre el botón "LIMPIAR" los filtros volverán al estado original.

| Mis Aplicaciones                        |    |
|-----------------------------------------|----|
| Consulta de Audiencias                  | C. |
| Consulta de Expedientes                 | ď  |
| Registro de Testamentos                 |    |
| Ingreso de Expedientes-LOCAL            |    |
| Agenda                                  |    |
| Ingreso de Expedientes                  |    |
| Mis Reservas                            |    |
| Solicitud Información de<br>Testamentos |    |

#### **NUEVA SOLICITUD**

Una vez que accedió a VUJ, (ver Forma de acceso a Ventanilla Única judicial [VUJ]), se debe hacer clic sobre el botón "NUEVO", desplegándose así la pantalla "Solicitud de información de testamentos".

| Q BUSCAR | LIMPIAR | NUEVO | ? AYUDA |  |
|----------|---------|-------|---------|--|
|----------|---------|-------|---------|--|

En esta pantalla la información se encuentra agrupada en cuatro bloques ("SOLICITUD", "DATOS DEL CAUSANTE", "DATOS DEL SOLICITANTE", y "DOCUMENTOS ADJUNTOS"), los cuales se detallan a continuación.

#### Primer bloque: SOLICITUD

Aquí se indica si Tributa o no, para ello haga clic en la opción deseada "Tributa" o "Exonera". Es importante prestar atención a la leyenda "IMPORTANTE" que varía según haya seleccionado "Tributa" o "Exonera".

| SOLICITUD                                                                                                    |  |  |  |  |
|----------------------------------------------------------------------------------------------------|--|--|--|--|
|                                                                                                    |  |  |  |  |
| A IMPORTANTE tenga presente que:<br>Los datos aportados deben coincidir con los que arroja el cuerpo del testimonio de partida (no los que resultan del margen).<br>Las variantes deberán solicitarse al Juzgado.<br>Deben haber transcurrido 15 días desde el fallecimiento para poder ingresar la solicitud. |  |  |  |  |
| Fecha 14022024                                                                                                    |  |  |  |  |
| Tributa/Exceera Tributa<br>Exceera                                                                                                    |  |  |  |  |
| IMPORTANTE: NO adherir timbre a la partida. Luego de finalizar el ingreso deberá realizar el pago en línea para que su solicitud sea procesada.                                                                                                    |  |  |  |  |

IMPORTANTE: Ya no está habilitado para las solicitudes el *"Pago con Timbres".* Por lo que no se debe ingresar partidas con timbres adheridos.

En el caso de la opción "Tributa", luego de confirmada la Solicitud deberá realizarse el "Pago en línea".

#### Segundo bloque: DATOS DEL CAUSANTE

| DATOS DEL CAUSANTE |                        |                           |       |                  |
|--------------------|------------------------|---------------------------|-------|------------------|
| Primer nombre(*)   |                        | Segundo<br>nombre         |       | Tercer<br>nombre |
| Primer apellido(*) |                        | Segundo<br>apellido       |       |                  |
| Apellido de casada |                        | Fecha<br>fallecimiento(*) | 11 29 |                  |
| Tipo documento     | ci 🗸                   | Documento                 |       |                  |
|                    | CI<br>Pasaporte<br>DNI |                           |       |                  |
| · · · · ·          | Otros                  |                           |       |                  |

Aquí se ingresan los datos del causante.

- Nombres.
- Apellidos.
- Apellido de casada.
- Fecha de fallecimiento.
- Tipo y número de documento.

#### Tercer bloque: DATOS DEL SOLICITANTE

| DATOS DEL SOLICITANTE |               |           |                             |
|-----------------------|---------------|-----------|-----------------------------|
| Documento             | 24567891      |           |                             |
| Nombres               | Mis nombres   |           |                             |
| Apellidos             | Mis apellidos |           |                             |
| Teléfono(*)           |               | Correo(*) | lcaula@poderjudicial.gub.uy |
|                       |               |           |                             |

Aquí se ingresan los datos del solicitante. A diferencia de los datos del otorgante varios de los datos ya vienen precargados.

- Documento (pre-cargado, no se puede modificar)
- Nombres (pre-cargado, no se puede modificar)
- Apellidos (pre-cargado, no se puede modificar)
- Correo (pre-cargado, si se puede modificar)
- Teléfono (acepta como mínimo 8 dígitos)

#### Cuarto bloque: DOCUMENTOS ADJUNTOS

| olo adjunte el Oficio. |
|------------------------|
|                        |
|                        |
|                        |
|                        |
|                        |

Es importante leer el texto asociado a la leyenda "IMPORTANTE".

Para agregar un archivo se debe hacer clic sobre el

botón "+ SELECCIONAR ARCHIVOS...", a continuación aparecerá una ventana del explorador de archivos para que lo ubique y seleccione.

| -             |                      |                        |                                               |           |
|---------------|----------------------|------------------------|-----------------------------------------------|-----------|
| ← → ~ ↑ 📃     | > Este equipo > DATO | OS (D:) → Mis Archivos | ✓ Ŏ Buscar en Mis Archivos                    | P         |
| Organizar 👻 N | ueva carpeta         |                        | B= •                                          | • •       |
| OneDrive      | Nombre               | ^                      | Fecha de modifica Tipo                        | Tamaño    |
| 💻 Este equipo |                      | Ningún elemento co     | incide con el criterio de búsqueda.           |           |
| E Desktop     |                      |                        |                                               |           |
| 🗄 Documentos  |                      |                        |                                               |           |
| 👆 Downloads   |                      |                        |                                               |           |
| 📰 Imágenes    |                      |                        |                                               |           |
| 🁌 Música      |                      |                        |                                               |           |
| 💼 Obietos 3D  | < <                  |                        |                                               |           |
|               | Nombre:              |                        | <ul> <li>Todos los tipos soportado</li> </ul> | s (*.pi ~ |
|               |                      |                        | Abrir Car                                     | ncelar    |

Los tipos de archivos válidos son ("pdf", "jpg", "jpeg", "png").

Una vez agregado el/los archivo/s, éste se incorporará a una lista debajo del botón "+ SELECCIONAR ARCHIVOS..." tal como se muestra en la imagen a continuación.

| DOCUMENTOS ADJUNTOS        |                                                                                                    |                                 |  |  |  |
|----------------------------|----------------------------------------------------------------------------------------------------|---------------------------------|--|--|--|
|                            |                                                                                                    |                                 |  |  |  |
| Adjunte solo testimonio de | A IMPORTANTE:<br>Adjunte solo testimonio de partida de defunción (anverso, y reverso si corresponde) del causante.                                                                   |                                 |  |  |  |
| Tratándose de testimonio   | Tratándose de testimonios de partidas extranjeras deberá escanearse además las legalizaciones y/o apostilla y la traducción si correspondiere.                                       |                                 |  |  |  |
| Antes de confirmar verifiq | Antes de confirmar verifique que las imágenes adjuntas estén en posición correcta. No adjunte a la partida el formulario de solicitud. Si se trata de Oficio solo adjunte el Oficio. |                                 |  |  |  |
| Se pueden adjuntar solar   | nente archivos con las siguientes extensiones: pdf, jpg, jpeg y                                                                                                    | png. y como tamaño máximo 2 Mb. |  |  |  |
|                            |                                                                                                    |                                 |  |  |  |
| + SELECCIONAR ARCH         | + SELECCIONAR ARCHIVOS                                                                                                    |                                 |  |  |  |
|                            | Captura de pantalla_2024-02-09_14-05-27.png                                                                                                    | 170.34 KB                       |  |  |  |
|                            | ✓ c                                                                                                    | ONFIRMAR ARCHIVOS               |  |  |  |
| Archivo                    |                                                                                                    |                                 |  |  |  |
|                            |                                                                                                    |                                 |  |  |  |

En caso de exceder el tamaño máximo permitido (2 mb) se advertirá de ello.

Finalizado el ingreso de los datos solicitados y adjuntados los archivos, se debe hacer clic en el botón "CONFIRMAR" ubicado al final de la pantalla sobre el lado derecho.

| CONFIRMAR | J SALIR |
|-----------|---------|
|           |         |

Una vez confirmados los datos de la solicitud con el/los archivos de la partida adjuntos, la solicitud ingresará directamente al sistema en estado **Pendiente de Pago** y no será procesada hasta realizado dicho pago

# PAGO EN LÍNEA

Para ello tendrán habilitada la opción del pago con el botón "Pago en línea" dentro de la solicitud, como se ve en la imagen a continuación

| Solicitud de informaci | ón de testamentos                               |                                   |                           | o          | PAGO EN LÍNE      | A             |
|------------------------|-------------------------------------------------|-----------------------------------|---------------------------|------------|-------------------|---------------|
| COPERACION EXITOSA: Su | solicitud fue ingresada y será tramitada cuando | realice el pago correspondiente.  |                           |            |                   | PAGO EN LÍNEA |
| SOLICITUD              |                                                 |                                   |                           |            |                   |               |
| Fecha                  | 24/03/2023                                      | Nro. de trámite                   | 2023000019                | Estado     | Pendiente de Pago |               |
| Tributa/Exonera        | Tributa Medio de pago                           | PAGO EN LINEA<br>PAGO CON TIMBRES |                           |            |                   |               |
| DATOS DEL CAUSANTE     |                                                 |                                   |                           |            |                   |               |
| Primer nombre(*)       | JOSÉ                                            |                                   | Segundo<br>nombre         |            | Tercer<br>nombre  |               |
| Primer apellido(*)     | PEREZ                                           |                                   | Segundo<br>apellido       |            |                   |               |
| Apellido de casada     |                                                 |                                   | Fecha<br>fallecimiento(*) | 01/03/2023 |                   |               |
| Tipo documento         | CI                                              |                                   | Documento                 |            |                   |               |

La opción de pago en línea estará disponible también en la ventana "Mis Solicitudes" como se indica en la imagen a continuación

|   | Mis Solicitudes             |                                                          |                  |                         |             |
|---|-----------------------------|----------------------------------------------------------|------------------|-------------------------|-------------|
|   |                             |                                                          |                  |                         |             |
|   | BÚSQUEDA DE SOLICITUDES     |                                                          |                  |                         |             |
|   | Fecha de presentación entre | 24/12/2022                                               | у 24/03/2023     |                         |             |
|   | Nro. Trámite                | 0                                                        | Estado (Todos) ~ |                         |             |
|   | Nombres causante            |                                                          |                  |                         |             |
|   | Apellidos causante          |                                                          |                  |                         |             |
|   |                             |                                                          |                  | Q BUSCAR 🔲 LIMPIAR 🔿 NU | EVO 🚷 AYUDA |
|   | INFORMACIÓN: Las respue     | stas se encuentran en formato PDF firmadas digitalmente. |                  |                         | ×           |
|   |                             |                                                          | 1 DE 2 PÁGINAS   |                         |             |
|   | RESULTADO DE BÚSQUEDA: 11   |                                                          |                  |                         |             |
|   | Fecha                       | Causante                                                 | Nro. Trámite     | Estado Vencimien        | to          |
| ŧ | 24/03/2023                  | PEREZ, JOSÉ                                              | 2023000019       | Pendiente de Pago       | ×           |
|   | 24/03/2023                  | PEREZ, JOSÉ                                              | 2023000018       | Pendiente               | ×           |

Luego de hacer clic en el botón "Pago en línea" se lo derivará a la página del sistema de pagos en línea de Antel Pagos, donde deberá seleccionar la forma de pago y completar el proceso, ver imagen de ejemplo a continuación:

| Volver<br>Poder Judicial<br>URUGUAY |        |   |                                   |
|-------------------------------------|--------|---|-----------------------------------|
| Pagar con cuenta bar                | Icaria | ^ | Resumen de la Compra              |
| BANDES                              |        |   | Poder Judicial Precio total:      |
| swok-enne Banque He                 | ritage |   | S ** **                           |
| SBANRED BANRED                      |        |   | Cantidad: 1<br>Subtotal: \$ * * * |
| <b>BBVA</b> BBVA                    |        |   | CONFIRMAR Y PAGAR                 |
| BROU                                |        |   |                                   |
| HSBC C HSBC Ban                     | ι      |   |                                   |
| Itaú Itaú                           |        |   |                                   |
| <b>Sontonder</b> Santander          |        |   |                                   |
| Scotlabank Scotlaban                | t i    |   |                                   |
| Pagar en redes de co                | branza | ^ |                                   |
| Abitab Abitab                       |        |   |                                   |
| Correo Uru                          | guayo  |   |                                   |
|                                     |        |   |                                   |
| Pagar en redes de cobr              | anza   | ^ |                                   |
| Abitab Abitab                       |        |   |                                   |
| Correo Urugu                        | ауо    |   |                                   |
| Redpagos                            |        |   |                                   |

En el caso de seleccionar como forma de pago una **red de cobranza** (Abitab, Red Pagos, Correo, etc.) y presionar el botón

CONFIRMAR Y PAGAR

será derivado a la siguiente página desde donde podrá imprimir el ticket de pago generado:

| □ Q, ∧   ∨ 1 de 1 |                 |                                  | — 🕂 Tamaño automático 🗸 🤟                       |                                       | _ | 0 | ۲   ۳ | 2 » |
|-------------------|-----------------|----------------------------------|-------------------------------------------------|---------------------------------------|---|---|-------|-----|
|                   | ٩               | <b>Poder Judicial</b><br>URUGUAY |                                                 |                                       |   |   |       |     |
|                   | Trámite:        | Timbre Registro y                | Legalizaciones de Testam                        | ento                                  |   |   |       |     |
|                   |                 | Solicitud Nro. 2023              | 3000020                                         |                                       |   |   |       |     |
|                   | Monto \$U:      | **** **                          | Vencimiento: 2                                  | 25/03/2023                            |   |   |       |     |
|                   | Una vez realiza | ado el pago en la red de C       | Cobranza, la solicitud quedará ha               | abilitada para ser tramitada en IGRN. |   |   |       |     |
|                   |                 |                                  | *P0001305271420000000<br>*000000000000000134380 |                                       |   |   |       |     |

Luego de confirmado el pago en línea, presionando el botón **"FINALIZAR"** volverá a la aplicación de solicitudes de información de testamentos del PJ, a la pantalla **"INFORMACIÓN DE PAGO"** donde se le informará del resultado del pago realizado. Cuando usted llega a esta pantalla es porque ya quedó finalizada la operación de pagar la solicitud. Si el pago fue exitoso, la solicitud ingresará al sistema para su procesamiento y el estado de la misma será **Pendiente.** En caso de error al final del proceso de pago, deberá repetir nuevamente la operación desde el principio.

A continuación se muestra en la siguiente imagen un ejemplo de la pantalla que verá al terminar el pago:

| Información de p    | Igo                                                                             |                          |          |
|---------------------|---------------------------------------------------------------------------------|--------------------------|----------|
| Hemos recibido su   | ago correctamente. La solicitud queda habilitada para ser tramitada en la IGRN. | DESCARGAR RECIBO DE PAGO | U VOLVER |
| DETALLE             |                                                                                 |                          |          |
| Trámite<br>Monto SU | Solicitud de Información de Testamento No. 2023000019<br>1996.00                |                          |          |
| Medio de pago       | BROU                                                                            |                          |          |

En esta pantalla encontrará 2 botones disponibles.

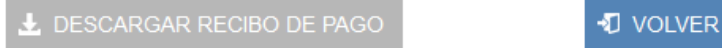

Al hacer clic sobre el botón "DESCARGAR RECIBO DE PAGO" podrá realizar una descarga del archivo pdf con el recibo de pago.

Al realizar clic sobre el botón "VOLVER" se le dirigirá a la pantalla de "Mis Solicitudes" nuevamente.

**1** VOLVER

## RECHAZO Y MODIFICACIÓN DE SOLICITUD

Si la solicitud es RECHAZADA se debe MODIFICAR LA SOLICITUD ORIGINAL y volver a enviar la misma solicitud.

El pago en línea está asociado con el número de solicitud entonces es requerido modificar la solicitud original y no realizar una nueva solicitud.

La solicitud solo podrá modificarse por un plazo que lo establece la Suprema Corte de Justicia.

VENCIDO dicho plazo la solicitud no podrá volver a enviarse y se deberá realizar y abonar UNA NUEVA SOLICITUD

La fecha de vencimiento la será indicada en la lista de Solicitudes como se muestra en la siguiente imagen:

| 1 DE 2 PÁGINAS |           |             |
|----------------|-----------|-------------|
| Nro. Trámite   | Estado    | Vencimiento |
| 2023000019     | Pendiente | 23/04/2023  |
| 2023000018     | Pendiente | ×           |

Estando la solicitud dentro de este plazo, una vez llegada la respuesta y en el caso que esta sea un rechazo, se habilitará en la lista de solicitudes el botón *p*ara poder modificar lo que se observó y poder

nuevamente.

ingresar la misma solicitud con su corrección

| 24/03/2023       | PEREZ, JOSÉ    | 2023000018 | Pendiente  |            | × |
|------------------|----------------|------------|------------|------------|---|
| ± ♣ ≠ 24/03/2023 | MORALES, LUCAS | 2023000016 | Respondido | 22/04/2023 | • |

La opción de poder modificar también la encontraremos dentro de la misma solicitud. Con el siguiente botón:

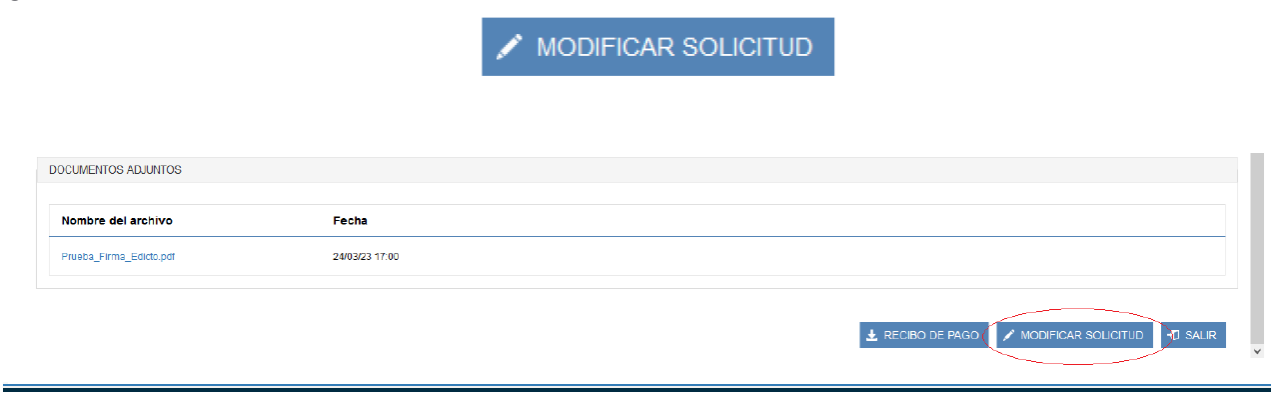

Se habilitarán para modificar los datos del causante (2do. Bloque), teléfono y correo del solicitante (3er bloque) y también agregar o modificar los documentos adjuntos (4to. Bloque).

## CANCELACIONES

Durante el ingreso de una Solicitud de Testamento

Si se desea cancelar/abortar el ingreso basta con hacer clic sobre el botón "SALIR" ubicado al final de la pantalla sobre el lado derecho.

# CONFIRMAR 🛛 🕄 S

# 3 SALIR

#### Luego de haber ingresado una Solicitud de Testamento

Una vez que accedió a VUJ, (ver Forma de acceso a Ventanilla Única judicial [VUJ]), buscamos la solicitud mediante los filtros propuestos (ver Error: no se encontró el origen de la referencia), una vez encontrada, hacemos clic sobre la cruz (x) y el sistema la cancelará previa confirmación.

| RESULTADO     | O DE BÚSQU | JEDA: 7    |              |                                                               |                   |
|---------------|------------|------------|--------------|---------------------------------------------------------------|-------------------|
| Fee           | echa       | Causante   | Nro. Trámite | Estado                                                        | Vencimiento       |
| ± 14/0        | /02/2024   | LALA , PPE | 2024000004   | Pendiente                                                     | 14/05/2024        |
| ■ 01/0        | /02/2024   | CCCC, BBB  | 2024000003   | Pendiente de Pago                                             |                   |
| 01/0          | /02/2024   | DDD, DDD   | 2024000002   | Pendiente                                                     | Eliminar sol      |
| <b>■</b> 01/0 | /02/2024   | DD , AA    | 2024000001   | Pendiente de Pago                                             | (×                |
|               |            |            |              | ¿Confirma que desea eliminar la solicitud de certific<br>Acep | ado seleccionada? |

Como se puede observar únicamente se pueden cancelar/eliminar "Solicitudes de Testamento" que aún estén "Pendiente de Pago". Luego del pago ya no es posible.